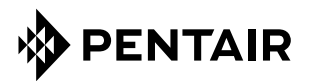

## Raychem GREEN-LEAF-EU

PROGRAMMABLE THERMOSTAT FOR ELECTRICAL FLOOR HEATING INSTALLATION INSTRUCTION

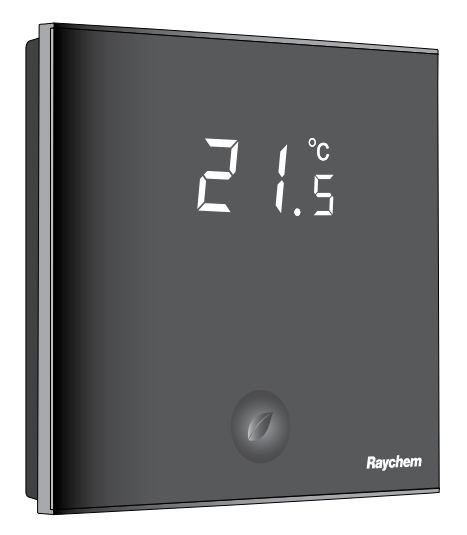

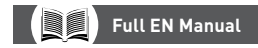

pentairthermal.com/manuals/

### CONTENTS

| 1. | DESCRIPTION                        | 3    |
|----|------------------------------------|------|
| 2. | MOUNTING AND INSTALLATION          | 4    |
|    | Mounting the Thermostat            | 4    |
| 3. | USING THE THERMOSTAT               | 9    |
|    | The Display                        | 9    |
|    | Display in manual on/off programme | 9    |
|    | Display in timer programme         | 10   |
|    | The manual on/off programme        | 11   |
|    | The timer programme                | 12   |
| 4. | SETTING THE CLOCK                  | . 14 |
| 5. | PROGRAMMING THE TIMER PROGRAMME    | . 15 |
| 6. | INSTALLER MENU                     | . 17 |
| 7. | TROUBLESHOOTING                    | . 21 |
| 8. | TECHNICAL SPECIFICATION            | . 22 |
|    |                                    |      |

#### ATTENTION

This appliance can be used by children aged from 8 years and above and persons with reduced physical, sensory or mental capabilities or lack of experience and knowledge if they have been given supervision or instruction concerning use of the appliance in a safe way and understand the hazards involved. Children shall not play with the appliance. Cleaning and user maintenance shall not be made by children without supervision.

## **1. DESCRIPTION**

The Raychem Green Leaf Thermostat is a Programmable Thermostat designed for Electrical Floor Heating. The thermostat is designed to control your Electrical Floor Heating in order to give you the best possible comfort and the lowest possible energy usage.

The Thermostat can work in 3 different temperature sensing modes:

- Floor Sensing mode
- Room Sensing mode
- Room Sensing mode with floor temperature limiter

The Thermostat has 2 programmes to choose from:

- Manual ON/OFF (Constant Single temperature)
- Timer programme (4 timer events/day)

To change from one programme to the other, just touch the intelligent leaf button  ${}^{\circ}\!\!\mathcal{O}$  .

## 2. MOUNTING AND INSTALLATION

### **Mounting the Thermostat**

The installation of the Green Leaf must be performed by a qualified installer. The Green Leaf is a thermostat with protection class IP20, make sure to comply with all local regulations when installing the thermostat. Green Leaf is intended for flush mounting in a wall box. It should be positioned approximately 1.5 meters above the floor, protected from direct sunlight and draughts. All electrical conduits passing into the wall box that contain cables must also be sealed to protect the thermostat against draughts, e.g. with a piece of insulation in the conduit outlet.

Step 1: Switch off the power supply

Step 2: Detach the metallic support from the Thermostat using a screwdriver

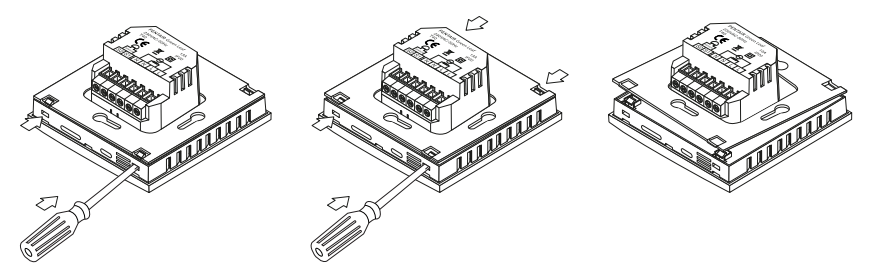

Step 3: Screw the metallic support frame to the in-wall box

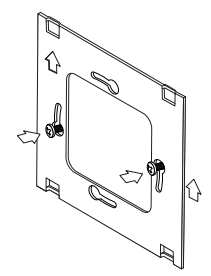

**Step 4:** Install the floor sensor (mandatory for floor sensing mode or room sensing mode with floor temperature limiter). The floor sensor should be installed in a separate flexible conduit all the way to the end, covering the end of the sensor, for easy replacement and to avoid possible signal disturbance on the sensor. For best control performance, position the floor sensor between two heating cables as close as possible to the top floor surface.

Do not position the floor sensor tip closer than 3 cm to the heating cable.

The floor sensor cable can be extended up to 100 m with a separate standard installation cable 2 x  $1.5 \text{ mm}^2$  (230VAC).

Step 5: Connect the electrical power supply, the sensor and the cold lead of the electrical floor heating system to the Green Leaf according to the electrical diagram. If you connect heating cables exceeding 13A for constant wattage or 10A for self-regulating cables you must use a contactor with an integrated suppression device.

For the earth connection of the floor heating, you must use a separate earth terminal connection block.

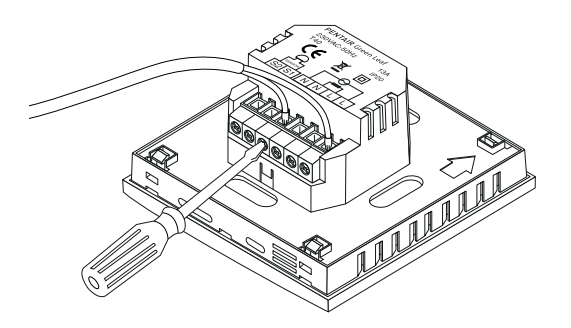

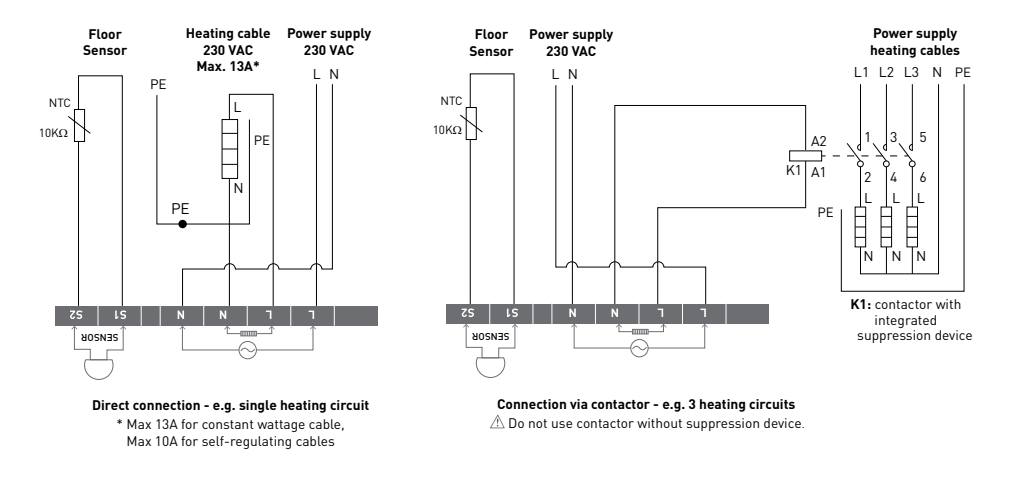

Step 6: Click the Green Leaf into the metallic support frame.

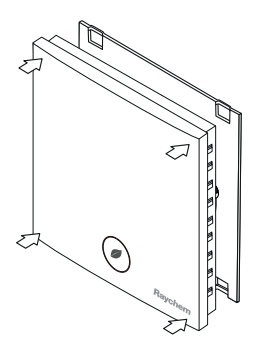

Step 7: Switch on the power again

## Product specific information

The thermostat is compatible with CeraPro, T2QuickNet, T2Blue, T2Green and T2Red heating solutions.

### T2QuickNet

T2QuickNet heating mats are approved with the Green Leaf thermostat working in floor sensor mode. Be aware that the floor sensor must be installed and activated for any installation with T2QuickNet.

## T2Red

Self-regulating heating cables have an inrush current when the floor is cold. In order to guarantee the life time of the thermostat, the maximum load of the self-regulating application in nominal conditions is limited to 10A.

A 13A self-regulating load will reduce the life time of the relay contacts.

## **3.USING THE THERMOSTAT**

## The Display

### Display in manual on/off programme

The following icons are visible in the Manual ON/OFF:

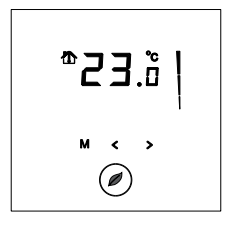

#### Active sensor display

- Floor sensing mode (
- Room Sensing mode ( )
- Room Sensing mode with Floor temperature limiter (  $^{}$

#### Heating display

The heating display is flashing when the heating is on.

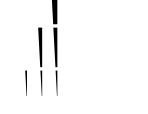

#### Temperature

The temperature on the display depends on the selected sensing mode.

- Floor sensing mode => Actual floor temperature on the display
- Room sensing mode => Actual room temperature on the display
- Room sensing with floor temperature limiter mode => Actual room temperature on the display

**Remark:** When pushing on the " $\checkmark$ " or " $\checkmark$ " button, the set point temperature appears on the display blinking for 5 seconds

#### Installer Menu

• Touch the M button for 5 seconds to enter the Installer Menu

### Display in timer programme

The following icons are visible in the Timer Programme:

| ہ<br>IE | ר ש<br>נוסב<br>ו:סב |   | °°<br>.0 |  |
|---------|---------------------|---|----------|--|
| ©       | м                   | < | ><br>)   |  |

#### Time and day

The actual day is displayed on the screen with the 3 letters (MON-TUE-WED-THU-FRI-SAT-SUN).

The time can be set in 24H or 12AM/PM mode (see INSTALLER MENU).

#### 4 Event display

The 4 events are displayed with the symbols:

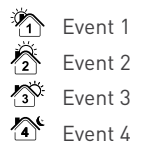

### The manual on/off programme

When switching on the thermostat for the first time (touching the Green Leaf button for 2 seconds), it will start in MANUAL ON/OFF programme using the floor sensing mode as a standard (see INSTALLER MENU to change the sensing mode).

You will see the following screen:

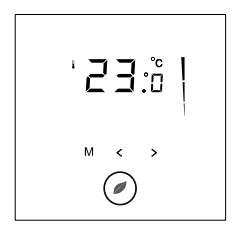

Touch "◀" or "▶" to show the set point temperature. It will blink for 5 seconds.

- 1. Touch " $\checkmark$ " to decrease the temperature.
- 2. Touch " $\blacktriangleright$ " to decrease the temperature.

To switch from Manual ON/OFF to Timer Programme, touch the "O " button once.

To switch off the thermostat, touch the " $\mathcal{O}$ " button for 2 seconds.

### The timer programme

The Green Leaf can be programmed with 4 events per day. Different temperatures can be maintained for each event of the day. The days can be programmed independently or per cluster of days.

The default Timer Programme is shown on the graph below. You can easily adapt the programme to your needs (see PROGRAMMING THE TIMER PROGRAMME)

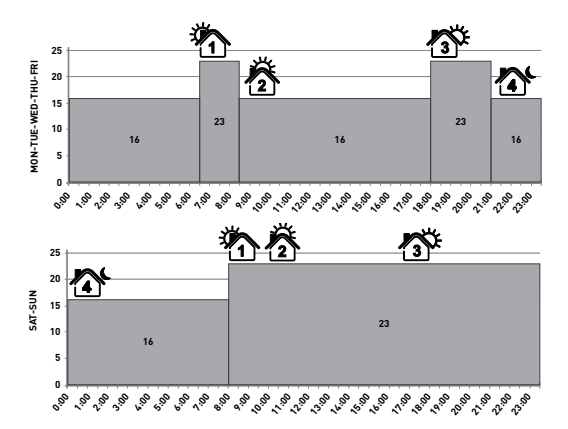

- Touch the " ${}^{\!\!\!\!\!\!\!\!}^{}$  " button to set the clock and day of the week
- Touch the "O" button for 3 seconds to program the timer programme (see page 14 for more details).
- Touch the "M" button for 5 seconds to enter the Installer Menu
- Touch the " ${\mathcal O}$ " button to switch from Timer to Manual ON/OFF mode
- Touch the " ${\it O}$ " button for 2 seconds to put the Thermostat into OFF (standby) mode
- Touch " $\checkmark$ " or " $\succ$ " to show the set point temperature. It will blink for 5 seconds
  - 1. Touch " $\checkmark$ " to decrease the temperature.
  - 2. Touch " $\blacktriangleright$ " to decrease the temperature.

Remark: The adapted temperature is valid until the next timer Event.

# 4. SETTING THE CLOCK

- Touch the "O" button to set the clock and day of the week
- Touch "<" or ">" to change the hours
- Touch the "" button to validate
- Touch "<" or ">" to change the minutes
- Touch the "O" button to validate
- Touch "<" or ">" to change the day of the week
- Touch the "" button to validate

**Remark:** In case of battery drainage after long period of power failure, you might have to re-programme the clock

## **5. PROGRAMMING THE TIMER PROGRAMME**

- Touch the " ${\mathfrak O}$ " button for 3 seconds to program the Timer Programme
- Touch " $\checkmark$ " or " $\succ$ " to choose the day (or the sequence of days) you want to program
- Touch the "" button to validate

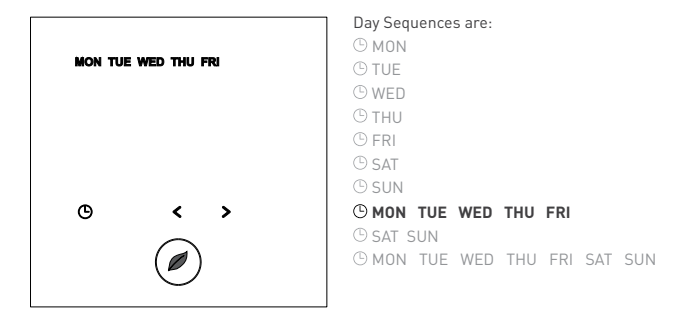

### For Event 1

- Touch " $\checkmark$  " or "  $\checkmark$  " to change hours of Event 1
- Touch the "" button to validate
- Touch "≺" or "≻" to change the minutes of Event 1
- Touch the "" button to validate
- Touch "<" or ">" to change the temperature for Event 1
- Touch the "clock" button to validate

### For Event 2, 3 and 4

• Repeat the actions for event 1 for the Events 2, 3 and 4

Touch the "O" button, at any time during the programming, to save your changes and return to the Timer Programme.

If needed, you can repeat the complete procedure to program other days or sequences of days.

## 6. INSTALLER MENU

Touch the "M" button for 5 seconds to enter the installer Menu

| # | Description                                                                                                  | Range                                                   | Default setting                |
|---|----------------------------------------------------------------------------------------------------|---------------------------------------------------------|--------------------------------|
| 1 | Sensing mode selection                                                                                       | Floor sensing mode                                      | Floor Sensing mode             |
|   |                                                                                                    | Room sensing mode                                       |                                |
|   |                                                                                                    | Room sensing mode with floor<br>temperature limiter     |                                |
| 2 | 12 vs 24 hours display                                                                                       | 12 / 24                                                 | 24                             |
| 3 | Motion sensor. When getting<br>close to the thermostat<br>(5cm range) the display lights<br>up automatically | 0N / 0F                                                 | ON                             |
| 4 | Offset for floor sensor calibration                                                                          | Offset of 0 10°C                                        | 4°C                            |
| 5 | Room sensor calibration                                                                                      | Measured sensor temperature<br>+/- 5°C                  | Measured sensor<br>temperature |
| 6 | Minimum temperature                                                                                          | Floor sensing mode: 5 15°C                              | 5°C                            |
|   | set point for the Floor Sensor                                                                               | Room sensing mode: OF                                   | OF                             |
|   |                                                                                                    | Room sensing mode with floor<br>temperature limiter: OF | OF                             |

| #  | Description                                              | Range                                                                                                    | Default setting |
|----|----------------------------------------------------------|----------------------------------------------------------------------------------------------------|-----------------|
| 7  | Maximum temperature<br>set point for the<br>Floor Sensor | Floor sensing mode: Minimum<br>temperature set point floor<br>sensor (installer menu 6)<br>+5°C 35°C                                 | 35°C            |
|    |                                                          | Room sensing mode: OF                                                                                                    | OF              |
|    |                                                          | Room sensing mode with floor<br>temperature limiter: 10 35°C                                                                         | 27°C            |
| 8  | Minimum temperature                                      | Floor sensing mode: OF                                                                                                    | OF              |
|    | set point for the Room Sensor                            | Room sensing mode: 5 15°C                                                                                                    | 5°C             |
|    |                                                          | Room sensing mode with floor<br>temperature limiter: 5 15°C                                                                          | 5°C             |
| 9  | Maximum temperature                                      | Floor sensing mode: OF                                                                                                    | OF              |
|    | set point for the Room Sensor                            | Room sensing mode: Minimum<br>temperature set point room<br>sensor (installer menu 8)<br>+5°C 40°C                                   | 40°C            |
|    |                                                          | Room sensing mode with floor<br>temperature limiter: Minimum<br>temperature set point room<br>sensor (installer menu 8)<br>+5°C 40°C | 40°C            |
| 10 | Adjustable hysteresis                                    | 0.5 2.0°C                                                                                                    | 1.0°C           |

## Floor sensor calibration

The temperature of the floor surface can differ from the temperature measured by the floor sensor due to the floor construction, the floor type and the position of the floor sensor. In order to calibrate your thermostat to this difference you can use the floor sensor calibration OFFSET in installer Menu 4.

After the temperature on the floor is stabilized, place a thermometer on the floor surface in order to sense the real temperature on the surface (Tsurface). Read the floor sensor temperature (Tsensor) on the thermostat and adjust the OFFSET accordingly to the formula:

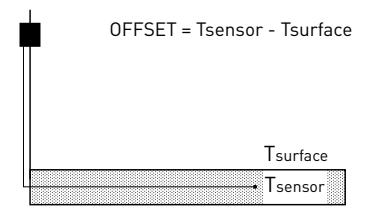

### **Room sensor calibration**

If the value measured by the room sensor in the thermostat differs from the real room temperature, it is possible to calibrate the room sensor using the installer Menu 5.

After the temperature in the room is stabilized, place a thermometer close to the wall in order to sense the real room temperature. If this value differs from the one shown by the thermostat, adjust Menu 5 using the "<" or the ">" until the thermostat shows the same value as the reference thermometer.

## 7. TROUBLESHOOTING

In the event of damage or malfunction of one of the temperature sensors, the heating output cuts off (fail safe) and an error code is displayed.

| Error Code | Description                                         |
|------------|-----------------------------------------------------|
| ER1        | Short circuit on floor sensor                       |
| ER2        | Open circuit on floor sensor / Missing floor sensor |
| ER3        | Short circuit on room sensor                        |
| ER4        | Open circuit on room sensor                         |
| ER5        | Check sensing mode                                  |

The floor sensor can be replaced by a new. In the event of malfunction of the room sensor, the entire thermostat must be replaced (Error 3 or Error 4).

Error 5 occurs if the thermostat is set in Room Sensing Mode and the floor sensor is installed.

To resolve the error change the sensing mode in Floor sensing or Room sensing with floor temperature limiter. Otherwise, remove the floor sensor to work in room sensing mode. The floor sensor has got the following temperature/resistance values:

| Temperature | Resistance |  |
|-------------|------------|--|
| 15°C        | 15.8 kΩ    |  |
| 20°C        | 12.5 kΩ    |  |
| 25°C        | 10.0 kΩ    |  |
| 30°C        | 8.0 kΩ     |  |
| 35°C        | 6.5 kΩ     |  |

## 8. TECHNICAL SPECIFICATION

| Supply voltage                         | 230VAC, +10%, -15%, 50Hz                            |  |  |
|----------------------------------------|-----------------------------------------------------|--|--|
| Power consumption (Stand-by)           | 3 VA                                                |  |  |
| Relay output                           | 230V, maximum 13A resistive load (max. 3000W)       |  |  |
| Ambient temperature – operation        | 0 40°C, 5-95% RH (non condensing)                   |  |  |
| Ambient temperature – transport        | -10+60°C                                            |  |  |
| Temperature range, floor sensor        | +5+35°C                                             |  |  |
| Temperature range, room sensor         | +5+40°C                                             |  |  |
| Switching hysteresis                   | 1°C (Factory settings adjustable between 0.5-2.0°C) |  |  |
| Control modes                          | Floor sensing                                       |  |  |
|                                        | Room sensing                                        |  |  |
|                                        | Room sensing with floor temperature limiter         |  |  |
| Temperature control                    | Manual ON/OFF                                       |  |  |
|                                        | Timer programme                                     |  |  |
| Protection class                       | IP 20                                               |  |  |
| Terminals                              | Max. 2,5 mm <sup>2</sup>                            |  |  |
| Floor sensor with 3 m cable            | NTC, 10KΩ / 25°C                                    |  |  |
| Maximum length of floor sensor Cable   | 100 m, 2 x 1,5 mm² (230VAC cable type)              |  |  |
| Approvals                              | C€ERE ⊕                                             |  |  |
| Type of action                         | 1.B. (39)*                                          |  |  |
| Control pollution degree               | 2 [49]*                                             |  |  |
| Rated impulse voltage                  | 4kV (75)*                                           |  |  |
| Temperature for the ball pressure test | 125°C (77)*                                         |  |  |
| SELV limits realized                   | 22 VDC (86)*                                        |  |  |
|                                        |                                                     |  |  |

\* According to the EN 60730-1 table 1

**CE** Our products satisfy the requirements of the relevant European Directives.

### Dimensions

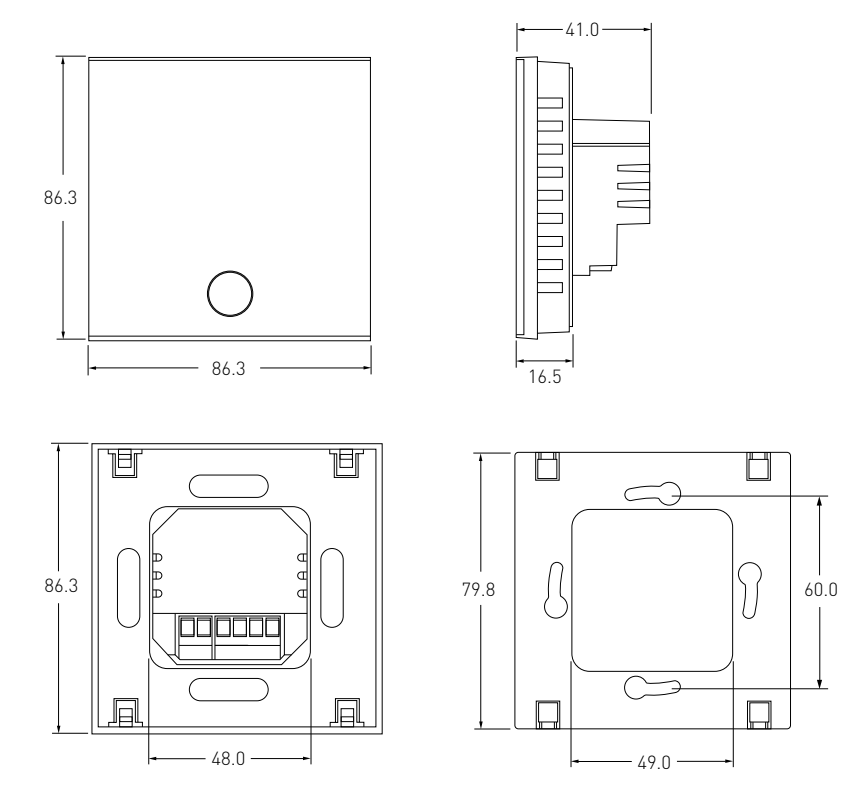

BELGIË / BELGIQUE

Tel. +32 16 21 35 02 Fax +32 16 21 36 04 salesbelux@pentair.com

BULGARIA Tel./fax +359 56 86 68 86 fax +359 56 86 68 86 salesee@pentair.com

ČESKÁ REPUBLIKA Tel. +420 241 009 215 Fax +420 241 009 219 czechinfo@pentair.com

DANMARK Tel. +45 70 11 04 00 Fax +45 70 11 04 01 salesdk@pentair.com

**DEUTSCHLAND** Tel. 0800 1818205 Fax 0800 1818204 salesde@pentair.com

ESPAÑA Tel. +34 902 125 307 Fax +34 91 640 29 90 ptm-sales-es@pentair.com

FRANCE Tél. 0800 906045 Fax 0800 906003 salesfr@pentair.com

HRVATSKA Tel. +385 1 605 01 88 Fax +385 1 605 01 88 salesee@pentair.com **ITALIA** Tel. +39 02 577 61 51 Fax +39 02 577 61 55 28 salesit@pentair.com

LIETUVA/LATVIJA/EESTI Tel. +370 5 2136633 Fax +370 5 2330084 info.baltic@pentair.com

MAGYARORSZÁG Tel. +36 1 253 7617 Fax +36 1 253 7618 saleshu@pentair.com

NEDERLAND Tel. 0800 0224978 Fax 0800 0224993 salesnl@pentair.com

NORGE Tel. +47 66 81 79 90 Fax +47 66 80 83 92 salesno@pentair.com

ÖSTERREICH Tel. 0800 297410 Fax 0800 297409 info-ptm-at@pentair.com

**POLSKA** Tel. +48 22 331 29 50 Fax +48 22 331 29 51 salespl@pentair.com

**REPUBLIC OF KAZAKHSTAN** Tel. +7 495 926 18 85 Fax +7 495 926 18 86 saleskz@pentair.com РОССИЯ Тел. +7 495 926 18 85 Факс +7 495 926 18 86 salesru@pentair.com

**SERBIA AND MONTENEGRO** Tel. +381 230 401 770 Fax +381 230 401 770 salesee@pentair.com

SCHWEIZ / SUISSE Tel. 0800 551308 Fax 0800 551309 info-ptm-ch@pentair.com

**SUOMI** Puh. 0800 11 67 99 Telekopio 0800 11 86 74 salesfi@pentair.com

**SVERIGE** Tel. +46 31 335 58 00 Fax +46 31 335 58 99 salesse@pentair.com

**TÜRKIYE** Tel. +90 530 977 64 67 Fax +32 16 21 36 04 ptm-sales-tr@pentair.com

UNITED KINGDOM Tel. 0800 969013 Fax 0800 968624 salesthermaluk@pentair.com

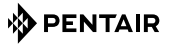

WWW. PENTAIRTHERMAL.COM

All Pentair trademarks and logos are owned by Pentair or its global affiliates. Pentair reserves the right to change specifications without prior notice. © 2013-2016 Pentair.